## TURAS | Learn

## How do I sign up for teaching whilst on placement in NHS Fife?

## On the TURAS Learn homepage, either sign in or register

| TURAS   Learn   |                                                    | Register | · Sign in  |
|-----------------|----------------------------------------------------|----------|------------|
| Home My Learn 🗕 |                                                    |          |            |
|                 | Health and social care learning resources          |          |            |
|                 | Search eLearning, courses, learning sites and more | ٩        |            |
|                 |                                                    |          |            |
|                 |                                                    |          | Role detai |

Once signed in, go to your **initials icon** on the top right of the page and press "**View or Edit Profile**"

Ensure under **Organisation**, it reads **NHS Fife**, if it does not, please update so that it does.

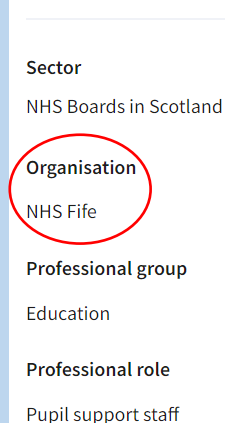

Undergraduate Clinical Skills

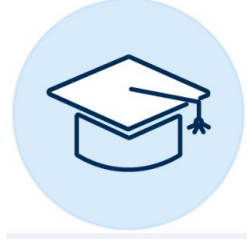

Undergraduate Teaching

On your TURAS Learn **homepage**, under **Recommended**, please go to "**NHS Fife: Medical Education**" – you may have to click **View All** to find this.

You will then select either "**Undergraduate Clinical Skills**" or "**Undergraduate Teaching**". The sessions ran by your Local Module Leads will be under the latter.

Once you have found the correct teaching session, click on it and check the **course dates** tab, under here, you will be able to **book** the required session.

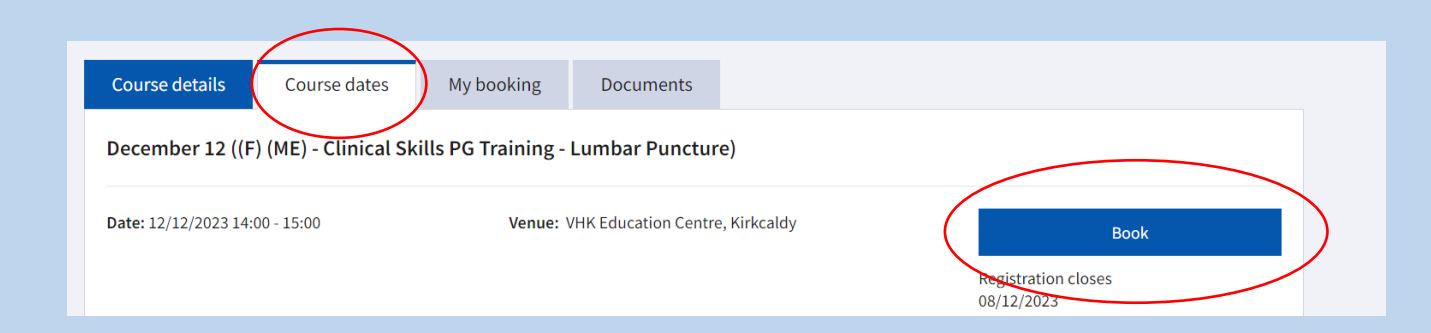